ComplyRelax's Updates

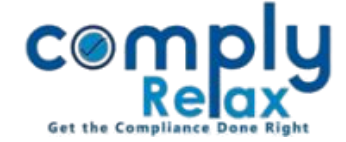

## V-2 E-form – MSME Form 1

Dear users,

Greetings of the Day!

We have added the MSME form into the E-form Module of the software. Now you can very easily prepare the MSME form using the excel for importing data.

## Steps to be followed:

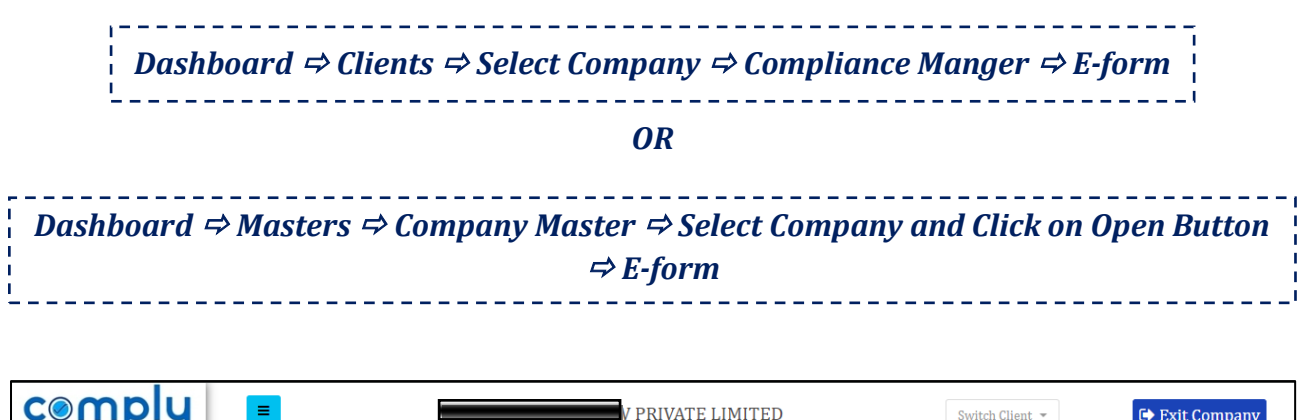

|                      |                             | V PRIVATE LIMITED | Switch Client 👻 🕞 Exit Company |
|----------------------|-----------------------------|-------------------|--------------------------------|
| . Masters <          |                             |                   |                                |
| Meetings             | MCA Version 2 MCA Version 3 |                   |                                |
| Corporate Actions    |                             |                   |                                |
| E Compliance Tracker | AOC-4                       | MGT-7A            | ADT-1                          |
| Associated Company   | Show More 🔿                 | Show More 🔿       | Show More 🕤                    |
| 🖹 Annual Filing      | Form AOC4_CFS               | ADT-3             | MSME-1                         |
| E-forms              | Show More 🛇                 | Show More 🗨       | Show More <b>O</b>             |
| Reports              |                             |                   |                                |

From this window you have to click on the MSME-1 form button as shown in the image.

Then you can go to the *Fill MSME-1* button, here basic information like CIN, Company name, PAN, address, email etc. will be fetched from the company's master.

You can fill the creditor details there or you can download the excel template for importing the data via excel.

After completing the information you can click on the submit button.

You will see the download icon, from where you can generate the form. You can affix the DSC and upload the same on MCA V-2 portal.

Private Circulation only